Kanalwechsel

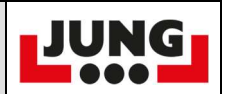

| Schritt | Beschreibung                                                                  | Bild                                                                                                    |
|---------|-------------------------------------------------------------------------------|----------------------------------------------------------------------------------------------------|
| 1       | Start remote<br>control<br>normally to this<br>point by pulling<br>red button |                                                                                                    |
| 2       | Keep<br>"Start/Menu"<br>button pressed<br>+ push red<br>button                |                                                                                                    |
| 3       | Menu will open,<br>Select "Radio<br>Channel"                                  | MENU<br>MENU<br>Prase<br>Prase<br>Pras |

| FA 15_A<br>Seite 2 von 4 Seiten |                                              |                                  | Kanalwechsel                                                                                                    | JUNG |
|---------------------------------|----------------------------------------------|----------------------------------|----------------------------------------------------------------------------------------------------|------|
| 4                               | To nav<br>"Radic<br>Chanr<br>lower<br>button | vigate to<br>hel" use<br>"Start" |                                                                                                    |      |
| 5                               | Select                                       | , "Radio<br>nel"                 | NENU     NENU     Researe   Researe   Res |      |
| 6                               | Confir<br>"Fahrf                             | m with<br>reigabe"               | <image/>                                                                                                    |      |

| FA 15_A              |                                                                                    |                                                                    | Kanalwechsel                                  | JUNG |
|----------------------|------------------------------------------------------------------------------------|--------------------------------------------------------------------|-----------------------------------------------|------|
| Seite 3 von 4 Seiten |                                                                                    |                                                                    |                                               |      |
| 7                    | Overvi<br>Radio                                                                    | ew<br>Channel                                                      | Ratio Channel<br>Ratios: 11 - 28<br>Value: 28 |      |
| 8                    | Chang<br>chann<br>pressin<br>button<br>Start/N<br>Chann<br>Start<br>Chann<br>(down | ie<br>el by<br>ng "Start"<br>s<br>Menü<br>iel + (up)<br>iel –<br>) |                                               |      |
| 9                    | Confir<br>chann<br>"Fahrfi                                                         | m new<br>el with<br>reigabe"                                       |                                               |      |

| FA 15_A<br>Seite 4 vo | on 4 Seiten                          |                                           | Kanalwechsel | JUNG |
|-----------------------|--------------------------------------|-------------------------------------------|--------------|------|
| 10                    | Switch<br>pressir<br>red bu          | n off by<br>ng the<br>tton                |              |      |
|                       | Next s<br>take a<br>becaus<br>new se | tart will<br>while,<br>se of the<br>etup. |              |      |